# Come registrarti al portale <u>www.bike-card.it</u> e scaricare la tua Bikecard.

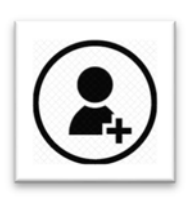

### REGISTRAZIONE

L'utente Bikecard può registrarsi al portale ed accedere all'aera riservata dalla quale è possibile stampare la propria tessera tutte le volte che se ne avrà necessità. Dall'area riservata, inoltre, è possibile visualizzare la **TESSERA DIGITALE** da mostrare direttamente dallo smartphone per ottenere l'accesso alle gare.

#### **QUALI DATI OCCORRONO PER REGISTRARSI?**

| Ľ |
|---|
|---|

Per poter procedere alla registrazione occorre avere disposizione i seguenti dati: 1) Numero di tessera dell'Ente di appartenenza;

- 2) Codice Fiscale;
- 3) Indirizzo e-mail (l'indirizzo e-mail dovrà essere unico, quindi non sarà possibile utilizzare un solo indirizzo per più registrazioni).

| 1 | <b>—</b> |
|---|----------|
|   |          |
|   |          |
| 1 |          |

### IL FORM DA COMPILARE.

Scegliere come tipologia di utenza la voce "Tesserato". Scegliere ed inserire una password.

# **Registrazione utente BikeCard**

| Dettagli              |   |                                        |
|-----------------------|---|----------------------------------------|
| Data di Registrazione |   |                                        |
| 09/03/2018            |   |                                        |
| Tipo di utente        |   | Username                               |
| Tesserato             | V | (codice tessera bikecard autogenerato) |
| Password              |   | Conferma Password                      |
|                       |   |                                        |

Indicare il codice di tessera del proprio ENTE di appartenenza.

Indicare il proprio **codice fiscale.** 

Indicare un indirizzo email valido, non utilizzato per altre registrazioni al portale.

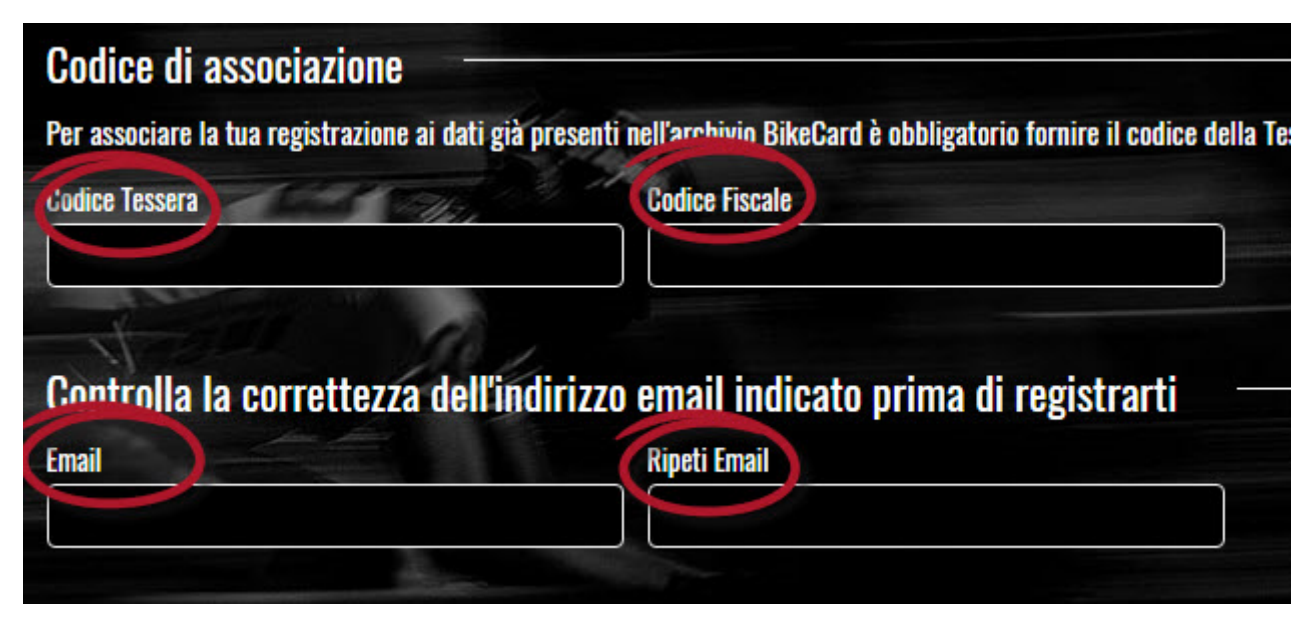

Prestare il **consenso** al trattamento dei dati ed inviare la registrazione.

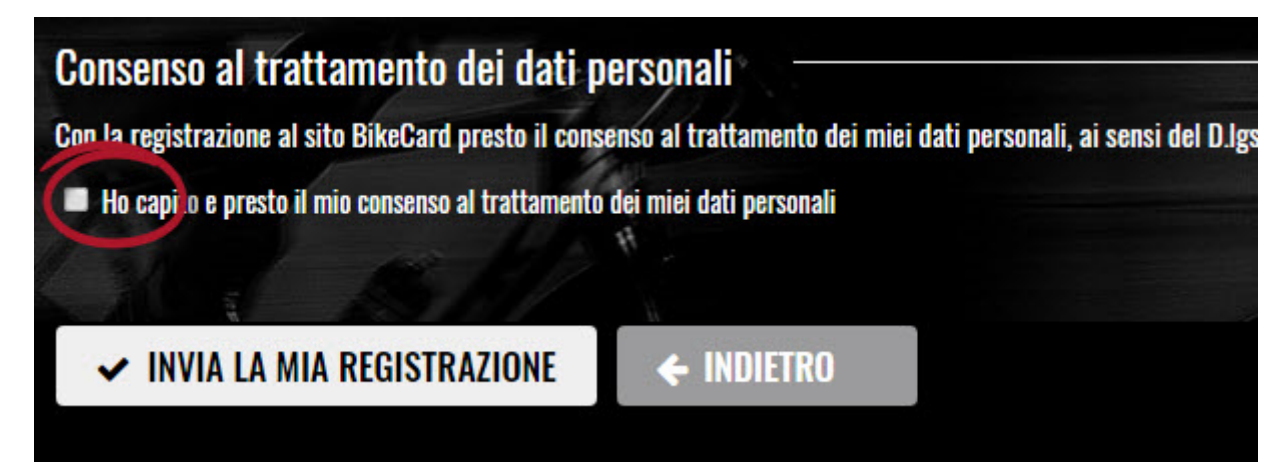

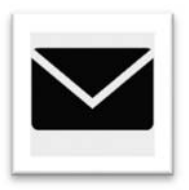

# MAIL DI ATTIVAZIONE UTENZA

All'indirizzo email indicato riceverete una comunicazione con i seguenti dati:

1) Utenza (corrisponde al numero della vostra tessera Bikecard);

- 2) Password;
- 3) Link si attivazione.

Se non ricevete la mail controllate nella cartella di spam o della posta indesiderata. Fate click sul link di attivazione e sarete reindirizzati al portale. La vostra utenza da quel momento sarà attiva.

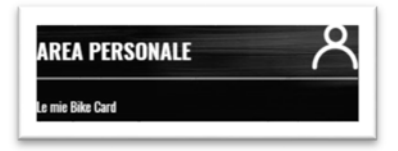

# **AREA PERSONALE**

Una volta avuto accesso all'area personale, facendo click sull'icona posizionata alla destra della riga bianca visualizzerete i vostri dati mentre, cliccando sul bottone "Stampa la Bike Card", accederete alla vostra tessera.

| 2018<br>BIKECAF  | RD         |      | 요 BK0000013 Logout |
|------------------|------------|------|--------------------|
| IOME             |            |      |                    |
| Elenco Bik       | ce Card    |      |                    |
| Rossi Mario      |            |      |                    |
| 😑 Stamba la Bike | e Card     |      |                    |
| Stagione         | # BikeCard | Ente |                    |
| 2018             | BK0000013  | ENTE |                    |

Con il bottone "Genera PDF" potrete stampare la tessera.

|                              |                           | BIKECARD                                                                                             |  |
|------------------------------|---------------------------|----------------------------------------------------------------------------------------------------|--|
| Bike Card Rossi Mario - 2018 |                           |                                                                                                    |  |
|                              | <b>2018</b><br>09.03.2018 | BIKECARD                                                                                             |  |
|                              |                           | ROSSI MARIO<br>27.09.1959 • • M                                                                      |  |
|                              | 567                       | ENTE • cod. BK0000013 • AB123<br>MASTER 6                                                            |  |
|                              | 2018<br>09.03.2018        | BIKECARD<br>BIKECARD<br>ROSSI MARIO<br>27.09.1959 • • M<br>ENTE • cod. BK0000013 • AB123<br>MASTER 6 |  |

## **TESSERA DIGITALE**

Accedendo tramite smartphone potrete utilizzare la tessera digitale da presentare direttamente alle manifestazioni senza portare la tessera fisica.

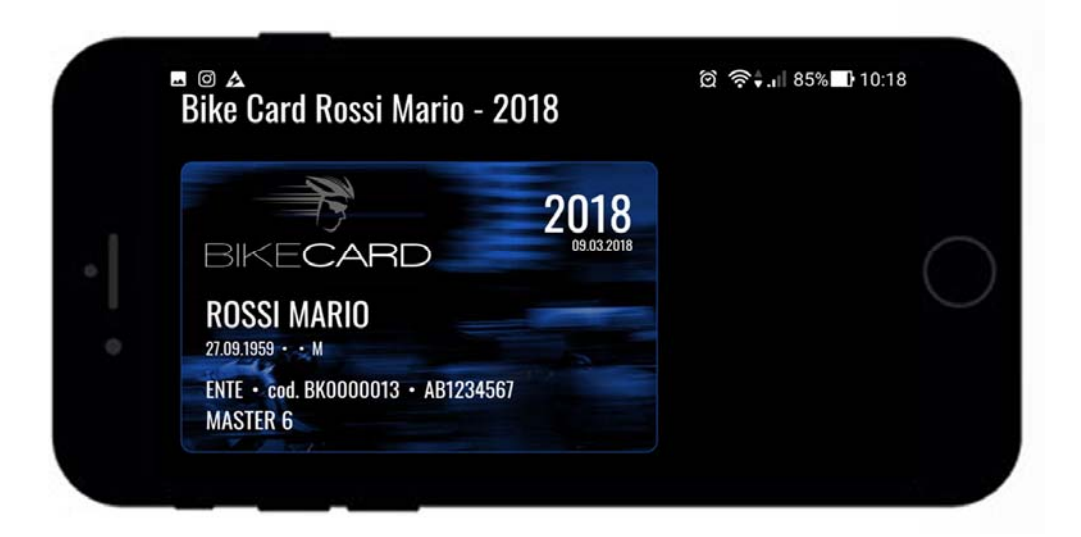

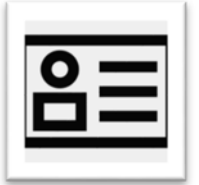

### Modificare password e indirizzo mail associato al profilo utente

E' sempre possibile, dalla propria area personale modificare sia la password che la mail di riferimento.

Per fare questa operazione dovrete entrare nella pagina del **dettaglio utente** facendo click sull'etichetta che riporta il vostro numero di bikecard.

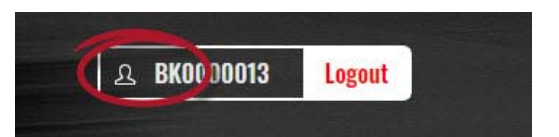

Una volta aperta la pagina di dettaglio modificare i dati e salvare

| Dettagli                                            |                                                                   |
|-----------------------------------------------------|-------------------------------------------------------------------|
| Data di Registrazione                               |                                                                   |
| 09/03/2018                                          |                                                                   |
| Tipo                                                | Username                                                          |
| Tesserato                                           | BK0000013                                                         |
| Email                                               | Stato Account                                                     |
| MARID@ROSSI.ORG                                     | ABILITATO                                                         |
| Compilare solo se si desidera mod<br>Nu va Password | ificare la nassword attualmente in uso<br>Conferma Nuova Password |